## ①利用規定を確認し、「同意する」ボタンを押してください。

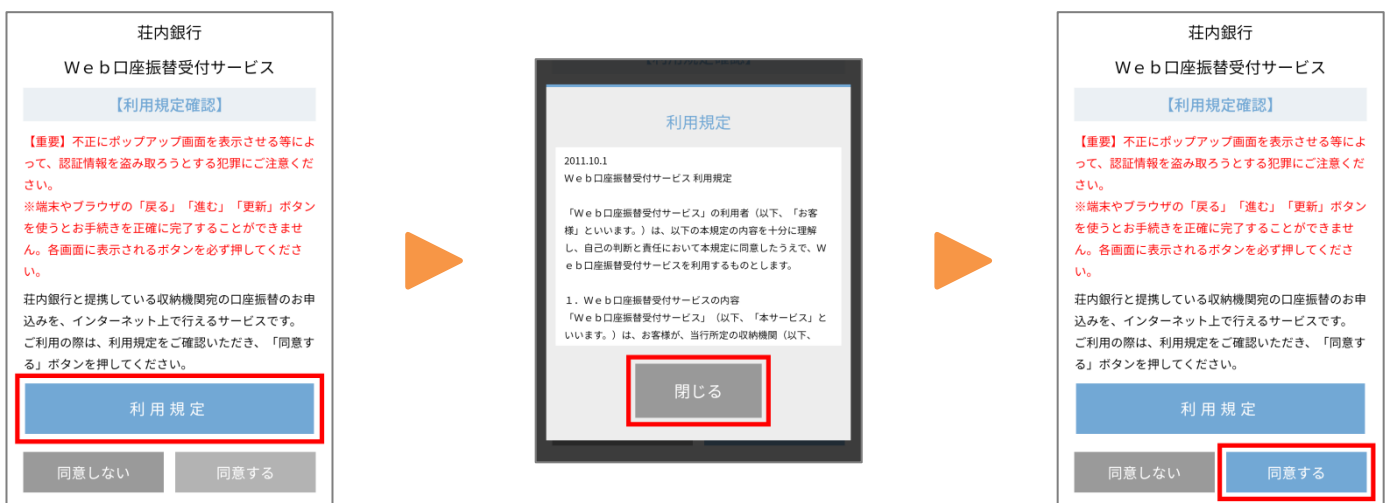

## ②登録される口座の店番、口座番号、銀行にお届出の確認用電話番号を入力し、 「進む」ボタンを押してください。

| 荘内銀行                                                                      |
|---------------------------------------------------------------------------|
| Web口座振替受付サービス                                                             |
| 【口座情報確認】                                                                  |
| 口座振替を申込むお客様口座の支店を選択し<br>ます。<br>支店コードまたは支店名による検索がご利用<br>いただけます。<br>◆ ***** |
| ● お各様 山 座 情報                                                              |
| 支店コード検索<br>支店コード<br>※支店コードを半角3桁で入力してください。                                 |
| 110 検索                                                                    |
| 支店名                                                                       |
| 本店営業部                                                                     |
| 支店名検索                                                                     |
| 支店名を選択してください。                                                             |
| Б 🗸                                                                       |
| か                                                                         |
| +                                                                         |

|                                                                                                    | -                                                                                                    | 荘内銀行                                                                |                                   |     |  |
|----------------------------------------------------------------------------------------------------|----------------------------------------------------------------------------------------------------|---------------------------------------------------------------------|-----------------------------------|-----|--|
| Web口座振替受付サービス                                                                                                    |                                                                                                    |                                                                     |                                   |     |  |
| 【本人確認】                                                                                                    |                                                                                                    |                                                                     |                                   |     |  |
| 以下の項目を全て入力または選択してくださ<br>い。                                                                                                    |                                                                                                    |                                                                     |                                   |     |  |
| ● お客様口座情報                                                                                                    |                                                                                                    |                                                                     |                                   |     |  |
| 支店名[<br>本店                                                                                                    | 支店コード]<br> 営業部[110]                                                                                                    |                                                                     |                                   |     |  |
| 預金種目                                                                                                    | 1                                                                                                    |                                                                     |                                   |     |  |
| 普通                                                                                                    | 1                                                                                                    |                                                                     |                                   |     |  |
| 口座番号<br>口座<br>入力                                                                                                    | 号(半角数字)<br>〔番号をソフトウ<br>〕してください。                                                                                                   | * エアキーボー                                                            | ド入力または番                           | 接   |  |
|                                                                                                    | 1                                                                                                    | 2                                                                   | 3                                 |     |  |
|                                                                                                    | 4                                                                                                    | 5                                                                   | 6                                 |     |  |
|                                                                                                    | 7                                                                                                    | 8                                                                   | 9                                 |     |  |
|                                                                                                    | 0                                                                                                    | 消                                                                   | ±                                 |     |  |
|                                                                                                    | 1111111                                                                                                    |                                                                     |                                   |     |  |
| _                                                                                                    | 炎人名                                                                                                    |                                                                     |                                   |     |  |
| 口座名劇                                                                                                    |                                                                                                    |                                                                     |                                   |     |  |
| 口座名劇<br>ショ                                                                                                    | ウナイ タロウ                                                                                                    |                                                                     |                                   |     |  |
| □座名<br>ショ<br>● 本ノ                                                                                                    |                                                                                                    |                                                                     |                                   |     |  |
| 口座名<br>ショ<br>ショ<br>し座名<br>第<br>000                                                                                                    | ウナイ タロウ<br><b>【確認</b><br><sup> </sup>                                                                                             |                                                                     |                                   |     |  |
| 口座名<br>ショ<br>ショ<br>のの<br>口座名<br>ののの                                                                                                    | ウナイ タロウ<br>、<br>確認<br><sup> 成人生年月日</sup><br>0年0月0日<br>、<br>、<br>、<br>、<br>、<br>、                                                  | 统                                                                   |                                   |     |  |
| 口座名<br>ショ<br>・本ノ<br>口座名<br>の000<br>・本ノ<br>届出電調                                                                                                    | ウナイ タロウ<br><b>(確認</b><br>&人生年月日<br>0年0月0日<br><b>(確認ご連絡</b><br>話番号(半角数引                                                            | <b>先</b><br>ド,ハイフンなし                                                | .)                                |     |  |
| <ul> <li>□座名線</li> <li>ショ</li> <li>本/</li> <li>□座名線</li> <li>0000</li> <li>本/</li> <li>届出電話</li> <li>ご登しい。</li> </ul>                                                                                          | ウナイ タロウ<br><b>(確認</b><br>&人生年月日<br>0年0月0日<br><b>(確認ご連絡</b><br>話番号(半角数号)<br>認頂いている届                                                | <b>先</b><br>F,ハイフンなし<br>出電話番号をプ                                     | .)<br>入力してくださ                     |     |  |
| <ul> <li>□座名線</li> <li>ショ</li> <li>本ノ</li> <li>□座名線</li> <li>0000</li> <li>本ノ</li> <li>届出電話</li> <li>ご登しい。</li> <li>(ご</li> <li>0120</li> </ul>                                                                | ウナイ タロウ<br>(確認<br>参人生年月日<br>0年0月0日<br>(確認ご連絡<br>経費頂いている屈<br>(利用不可の電話<br>0/0570/3桁番号                                               | <b>;先</b><br>ド,ハイフンなし<br>(出電話番号を <i>)</i><br>(緊急通報)/I               | .)<br>入力してくださ<br>国際電話             |     |  |
| <ul> <li>□座名線</li> <li>ショ</li> <li>本ノ</li> <li>□座名線</li> <li>0000</li> <li>本ノ</li> <li>届出電話</li> <li>ご登。</li> <li>(ご</li> <li>0120</li> <li>0</li> </ul>                                                       | ウナイ タロウ<br>へ確認<br>多人生年月日<br>0年0月0日<br>へ確認ご連絡<br>活番号(半角数円<br>録項頂いている屈<br>(利用不可の電話<br>0/0570/3桁番号<br>0000000000                     | <b>:先</b><br>岸,ハイフンなし<br>出電話番号を2<br>(緊急通報)/ <br>(緊急通報)/             | .)<br>入力してくださ<br>国際電話             |     |  |
| □座名編<br>ショ<br>● 本ノ<br>□座名編<br>0000<br>● 本ノ<br>届出電観<br>ご登<br>い。<br>(ご<br>0120<br>0<br>0<br>0<br>0<br>0                                                                                                    | ウナイタロウ<br>へ確認<br>&人生年月日<br>0年0月0日<br>人確認ご連絡<br>品冊号(半角数寸<br>録取いている屈<br>(利用不可の電話<br>000570/3桁番号<br>000000000<br>表示された               | 先<br>F,ハイフンなし<br>語号)<br>(緊急通報)//<br>数字を入力                           | 。)<br>入力してくださ<br>国際電話<br>1してくだ:   | さい。 |  |
| □座名<br>ショ<br>● 本 /<br>□座名<br>の000<br>● 本 /<br>届出電話<br>ご登<br>い。<br>こで<br>こで<br>の120<br>0<br>■<br>像に                                                                                                    | ウナイタロウ<br>へ確認<br>急人生年月日<br>0年0月0日<br>へ確認ご連絡<br>品番号(半角数子<br>録(頂いている屈<br>(利用不可の電話)の)(0570/3桁番号<br>000000000<br>表示された<br>8668        | 先<br>家,ハイフンなし<br>出電話毎月を<br>(緊急道報)/<br>数字を入り                         | .)<br>入力してくださ<br>国際電話<br>りしてくだう   | さい。 |  |
| □座名載<br>ショ 本ノ<br>□座名載<br>00000<br>●本ノ<br>周出電調<br>ご登<br>い。。<br>(ごご<br>0122<br>0122<br>0122<br>0122<br>0122<br>0122<br>0122<br>01                                                                                | ウナイ タロウ<br>入確認<br>私人生年月日<br>の年0月0日<br>入確認ご連絡<br>活番号 (半角数号)<br>(単角数号)<br>(利用不可の電話<br>の)(0570/3桁番号)<br>0000000000<br>表示された<br>26668 | 先<br>ド,ハイフンなし<br>出電話番号を2<br>番号)<br>(緊急通報)//<br>数字を入力                | .)<br>入力してくださ<br>国際電話<br>りしてくだう   | さい。 |  |
| □座名劇<br>ショ<br>● 本ノ<br>□座名劇<br>0000<br>● 本ノ<br>周出電記<br>電登<br>い。<br>(こ<br>0121<br>0<br>0<br>1212<br>0<br>0<br>0<br>1212<br>0<br>0<br>0<br>1212<br>0<br>0<br>0<br>1212<br>0<br>0<br>0<br>1212<br>0<br>0<br>0<br>0 | ウナイ タロウ<br>へ確認<br>年上年月日<br>0年0月0日<br>、確認で二緒結<br>5.<br>内のでののののののののののののののののののののののののののののののののののの                                      | 先<br>F,ハイフンなし<br>出出電話番号を2<br>番号う<br>(緊急通報)//<br>数字を入す<br>5<br>しければ、 | 。)<br>入力してくださ<br>」」してくだ:<br>「進む」: | さい。 |  |

| 荘内銀行                             |         |
|----------------------------------|---------|
| Web口座振替受付                        | サービス    |
| 【本人確認】                           |         |
| 以下の内容でよろしければ、<br>を押してください。       | 「進む」ボタン |
| <ul> <li>口座振替を申込む収納機関</li> </ul> |         |
| 収納機関名<br>〇〇会社                    |         |
| ● お客様口座情報                        |         |
| 支店名 [支店コード]<br>本店営業部[110]        |         |
| 預金種目<br>普通                       |         |
| 口座番号<br>1111111                  |         |
| 口座名義人名<br>ショウナイ タロウ              |         |
| ● 本人確認                           |         |
| 口座名義人生年月日<br>0000年0月0日           |         |
| <ul> <li>本人確認ご連絡先</li> </ul>     |         |
| 届出電話番号<br>*******0000            |         |
| 進む                               |         |

③認証方式を選択(SMS認証、または自動音声認証)し、ワンタイムパスワードを受け 取ります。

自動音声認証の場合は、②で入力した届出電話番号から画面に表示された電話番号 に発信して、ワンタイムパスワードをご確認ください。

※届出電話番号が固定電話番号の場合、自動音声のみの認証となります。

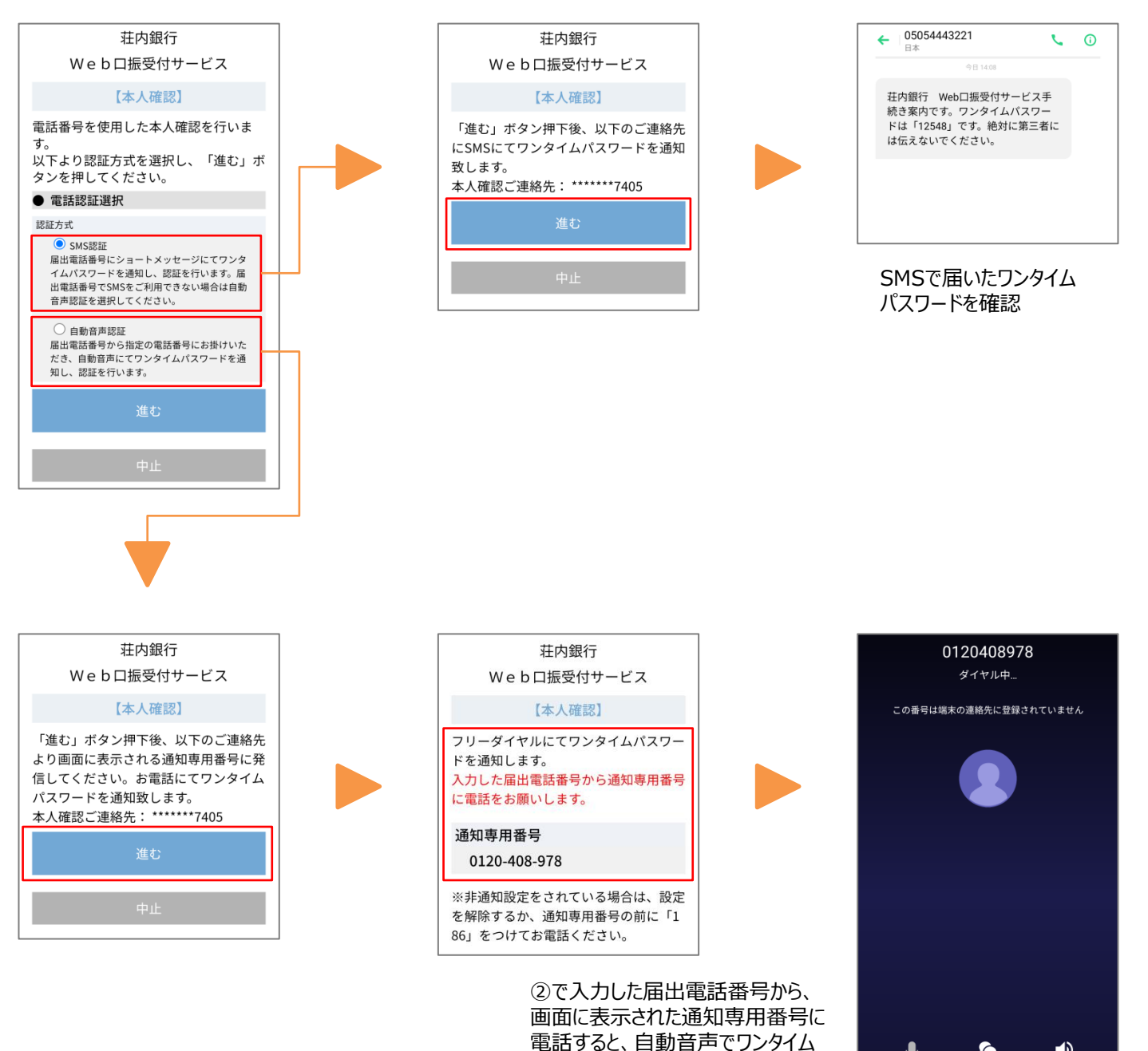

パスワードが流れます。

2

....

## ④確認したワンタイムパスワードを入力し、「進む」ボタンを押してください。

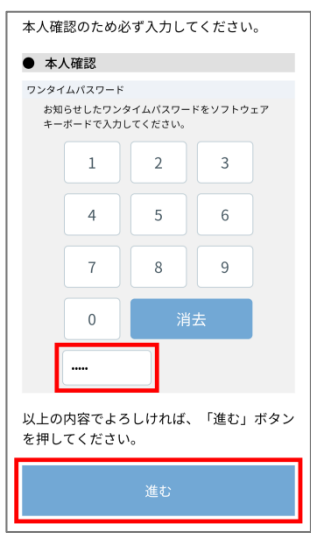

## ⑤キャッシュカードの暗証番号を入力し、「口座振替申込」ボタンを押してください。

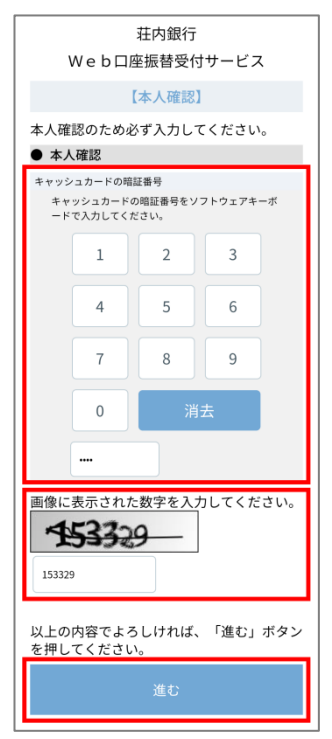

| 荘内銀行<br>Web口座振赫受付サービス             |
|-----------------------------------|
| Webule webule webule              |
| 【本人確認】                            |
| 以下の内容でよろしければ、「進む」ボタン<br>を押してください。 |
| ● 口座振替を申込む収納機関                    |
| 収納機関名<br>〇〇会社                     |
| ● お客様口座情報                         |
| 支店名 [支店コード]<br>本店営業部[110]         |
| 預金種目<br>普通                        |
| 口座番号<br>1111111                   |
| ロ座名義人名<br>ショウナイ タロウ               |
| ● 本人確認                            |
| キャッシュカードの暗証番号                     |
|                                   |
| 口座振替申込                            |
|                                   |